| *****                                                                                                    |
|----------------------------------------------------------------------------------------------------|
| **                                                                                                    |
| **                                                                                                    |
| ** 特小据置リーダライタ                                                                                                    |
| ** (TFU-RW732A、TFU-RW732N)                                                                                                    |
| **                                                                                                    |
| ** ソフトウェアアップデート説明書                                                                                                    |
| **                                                                                                    |
| **                                                                                                    |
| ** 2023年3月                                                                                                    |
| ***                                                                                                    |
| All Rights Reserved Copyright(C)富士通フロンテック株式会社 2023                                                                                                    |
| 本ソフトウェア説明書は、特小据置リーダライタのファームウェアをアップデートするための<br>情報を記載しています。<br>ソフトウェアアップデートを行う前に、必ずお読みください。<br>■本ソフトウェアアップデート説明書の構成<br>1. 適用版数<br>2. 機能変更点<br>3. アップデートの準備<br>4. アップデート方法<br>5. アップデート確認方法<br>6. アップデート後におこなっていただくこと |
| 1. 適用版数<br>適用対象版数:V11L03 以前                                                                                                    |

適用後版数 : V11L04

## 2. 機能変更点

- ユーティリティの利用がMicrosoft Edge および Google Chrome で可能となります。
  - 注) 1. 本アップデートはMicrosoft Edge および Google Chrome でユーティリティを使用される方に有効な ものです。引続き Internet Explorer をお使いの場合は、本アップデートの適用は不要です。 2. Internet Explorer はMicrosoft 社のサポートが終了しております。
    - そのため、現在 Internet Explorer をお使いのお客様は、早期に Microsoft Edge または、 Google Chrome への切り替えを推奨いたします。
- 3. アップデートの準備
- ファームウェアをアップデートする前に、必ず以下の作業をお願いします。
- 準備1:設定ファイルのバックアップ取得

■設定内容を変更されていないお客様は、この処理は不要ですので、準備2のみをおこなってください。 Internet Explorer または、Microsoft Edge の IE モードで、ユーティリティにログイン (初期管理者 I D:tagfront)し、機能メニューより「情報設定/取得」を選び、「LAN 情報設定」、 「情報設定」、「OSサービス」の各設定ファイルを取得してください。 注)ユーティリティの操作の詳細については、「ユーティリティ操作説明書」を参照してださい。

- 準備2:ファームウェアアップデートファイルの準備
  - ダウンロードした zip ファイルを解凍し、展開されたフォルダ 「特定小電カリーダライタ\_アップデートファイル\_V11L04」配下にある「F5FVL0\_CMUPDATE. cab」を 準備します。

注)ファイル名を変更しないでください。また、ファイル名の大文字小文字も変更しないでください。

4. アップデート方法

- 次の手順にしたがって、アップデートを行ってください。
- アップデート中は AC アダプタを抜かないでください。
- 手順1:ユーティリティにログインし、機能メニューの「ソフトウェアアップデート」を選び、「参照」をクリック します。

次に、上記3項で準備した「F5FVL0\_CMUPDATE. cab」の格納先を指定します。 手順2:「アップデート」をクリックにて実行確認画面を表示後、画面に「アップロード中です」と表示 (リーダライタにアップデートファイル(F5FVL0\_CMUPDATE. cab)が転送)されます。 なお、ファームウェアのアップデート処理中は、リーダライタのLED がブルーになります。

手順3:リーダライタのLEDがグリーン(アップデート終了)になることを確認します。

5. アップデート確認方法

- 次の手順に従って、アップデートが正しく行われたことを確認してください。
- 手順1:ブラウザを全て終了させます。
  - 注) ブラウザを終了させないで、この処理をおこなった場合には、ユーティリティの動作が異常に なる場合があります。
- 手順2: Microsoft Edge または、Google Chrome を起動し、アドレスバーにリーダライタ設定のアドレス (工場出荷設定の場合は、「http://192.168.1.1」を入力してユーティリティ機能にアクセスします。 注)192.168.1.1 は、お客様のお使いのリーダライタの IP アドレスを指定してください。
- 手順3:ユーティリティにログインし、画面に表示されている「ソフトウェアバージョン」が「V11L04」である ことを確認します。
  - バージョンが「V11L04」の場合は、アップデートが正常におこなわれています。
  - 「V11L04」以外の場合は、アップデートが失敗しているため、ネットワーク環境等に問題ないか確認 いただき、再度4項のアップデートを行ってください。
- 手順4:「情報設定」、「情報設定」、「OSサービス」の設定内容を変更して運用された場合は、6項の手順に 従って設定ファイルの更新をお願いします。 変更されていないお客様は以上でアップデート作業は完了となりますので、ブラウザを終了させて ください。
- 6. アップデート後におこなっていただくこと
- 設定内容を変更されていないお客様は、この処理は不要です。
- 手順1:ユーティリティの機能メニューの「情報設定/取得」を選び、変更されている 設定ファイルを取得して ください。
- 手順2:3項の準備1で取得した設定ファイルを参照し、手順1で取得した設定ファイルを変更してください。
- 手順3:変更したファイルを使って、「情報設定/取得」より情報設定を行ってください。

以上でアップデート作業は完了となりますので、ブラウザを終了させてください。

アップデートでお困りの場合は、以下の窓口までご連絡ください。 富士通フロンテック株式会社 営業本部 流通営業統括部 第二営業部 〒206-8555 東京都稲城市矢野口 1776 番地 TEL:042-377-0445(平日:9:00~17:00)

一以上一